# HOW TO SUBMIT AN EMPLOYER FILED CLAIM IN THE EMPLOYER SELF SERVICE (ESS) PORTAL

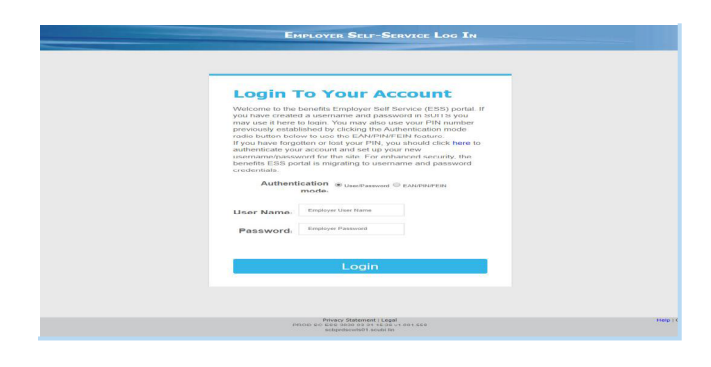

<page-header><page-header><page-header><image><section-header><complex-block><section-header><complex-block><section-header><section-header><section-header>

<image>

Welcome to the S.C. Department of Employment and Workforce's new benefits portal for employers. When you get to the login screen, you will enter your username and password. If you have forgotten your username or password, please refer the tutorial guide labeled Username/Password reset.

If you do not have a SUITS username and password, please contact us at: <u>efc\_assistance@dew.sc.gov</u>.

In order to file a claim on behalf of your employees, you must have been granted access to file Employer Filed Claims. Please see our guide with information about requesting multi-claim access.

In the Quick Links section, you will see a Header "EMPLOYER FILING". Click the link labeled File Claim.

Please read all of the information on the next page.

- If you agree, mark the checkbox. Click Next.
- If you do not agree, click Exit to and you will be directed back to the ESS Home Page.

When you arrive at the Employer Group Separations page, you will see several fields. You will also notice a list at the bottom of the screen of previously reported multi-claimant groups associated with this account. For Group Type, there are a few options. Depending on which option is selected, the screen may look slightly different.

When you select File a Claim, the first step of this process is to create the group information and date in order to create an identifiable group in the system. All fields noted with an asterisk must be completed. For the Return to Work Date, if you do not know an actual calendar date, use the drop down menu to the right labeled Return Type and select one of those options.

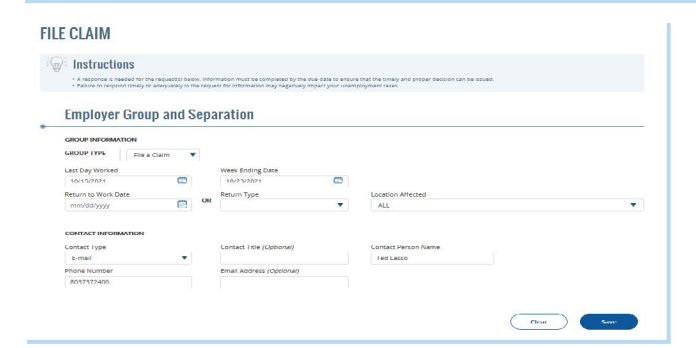

| rved successfully.                                                                                                    |                                                     |                                                     |                    |  |
|----------------------------------------------------------------------------------------------------|-----------------------------------------------------|-----------------------------------------------------|--------------------|--|
|                                                                                                    |                                                     |                                                     |                    |  |
| E CLAIM                                                                                                    |                                                     |                                                     |                    |  |
|                                                                                                    |                                                     |                                                     |                    |  |
| Instructions                                                                                                    |                                                     |                                                     |                    |  |
| <ul> <li>A response is meeter for the request(s) be our address<br/>- needed to response between or address intervent to the response</li> </ul> | mation must be completed by the dust date to ensure | that the tenely and proper deriving can be instead. |                    |  |
|                                                                                                    |                                                     |                                                     |                    |  |
| Employer Group and Sep-                                                                                                    | ration                                              |                                                     |                    |  |
| Employer croup and copi                                                                                                    | in a cross                                          |                                                     |                    |  |
| GROUP INFORMATION                                                                                                    |                                                     |                                                     |                    |  |
| GROUP TYPE File a Claim                                                                                                    |                                                     |                                                     |                    |  |
| Last Day Worked                                                                                                    | First Week of Unemployment                          |                                                     |                    |  |
| mm/did/yyyy                                                                                                    | mm/dd/yyyy                                          |                                                     |                    |  |
| Return to Work Date                                                                                                    | Return Type                                         | Location Affected                                   |                    |  |
| mm/da/yyyy                                                                                                    |                                                     | ALL.                                                |                    |  |
| CONTACT INFORMATION                                                                                                    |                                                     |                                                     |                    |  |
| Contact Tana                                                                                                    | Contact Title (Optional)                            | Constart Barton Name                                |                    |  |
| E mail                                                                                                    |                                                     |                                                     |                    |  |
| Phone Number                                                                                                    | Email Address (Optional)                            |                                                     |                    |  |
|                                                                                                    |                                                     |                                                     |                    |  |
|                                                                                                    |                                                     |                                                     |                    |  |
|                                                                                                    |                                                     |                                                     |                    |  |
|                                                                                                    |                                                     |                                                     | Clear Sava         |  |
| Other Claims                                                                                                    |                                                     |                                                     |                    |  |
|                                                                                                    |                                                     |                                                     |                    |  |
| GROUP ID GROUP TYPE                                                                                                    | SEPARATION DEGIN DATE                               | RETURN TO WORK DATE                                 | LOCATION LAST UPON |  |
| CO CODIO Pla a Claim                                                                                                    | 10/15/2021                                          | Unknewn                                             |                    |  |
|                                                                                                    |                                                     |                                                     |                    |  |

When you have completed all required fields, click Save.

While the screen may not appear to change much, you will notice a note in the top left corner that says "Saved successfully." You will also notice that the group is now displayed in the Other Claims Details section of the screen along with a Group ID.

| 2: Instructions                                  |                           |                                       |                                                               |                                         |
|--------------------------------------------------|---------------------------|---------------------------------------|---------------------------------------------------------------|-----------------------------------------|
| · Assessments in careful for the                 | compared (s) further that |                                       | ter is consistent (faul (far-tionely and proper der Samo car) | far boaant                              |
| <ul> <li>values to respond timely or.</li> </ul> | readmanley on the rates   | ed for promation hay regarinely may a | your unampleyment cause.                                      |                                         |
| Employer Group                                   | and Sep                   | aration                               |                                                               |                                         |
| Concernation of the American Street of the       |                           |                                       |                                                               |                                         |
| GROUP INFORMATION                                |                           |                                       |                                                               |                                         |
| A                                                | with V                    |                                       |                                                               |                                         |
| Last Day Worked                                  | 600                       |                                       |                                                               |                                         |
| Performance and a state of the state             | and a                     | Delaus Trans                          | I see where different and                                     |                                         |
| mm/dd/gggg                                       |                           | Contraction of the second             | - ALL                                                         |                                         |
| HARRING FOR LADARADON                            |                           |                                       |                                                               |                                         |
|                                                  |                           |                                       | -                                                             |                                         |
|                                                  |                           |                                       |                                                               |                                         |
| CONTACT INFORMATION                              |                           |                                       |                                                               |                                         |
| Curriell Type                                    |                           | Contact Title (Optional)              | Contact Person Name                                           |                                         |
| + maii                                           | -                         |                                       |                                                               |                                         |
| Phases Harrison                                  |                           | Percult Adults - c. (Opribured)       |                                                               |                                         |
|                                                  |                           |                                       |                                                               |                                         |
|                                                  |                           |                                       |                                                               |                                         |
|                                                  |                           |                                       |                                                               | 100 I I I I I I I I I I I I I I I I I I |
|                                                  |                           |                                       |                                                               | ( Cleat ) Save                          |
| 011 01 1                                         |                           |                                       |                                                               |                                         |
| Uther Claims                                     |                           |                                       |                                                               |                                         |
|                                                  |                           |                                       |                                                               |                                         |
| director no                                      | anoor me                  | ALFANTION DECIMATION C                | RETORN TO WORK DATE                                           | EDUTION DUTION                          |
| ·                                                | Pile of Challers          | 10/14/2021                            | Citeduc accesso                                               |                                         |
|                                                  |                           |                                       |                                                               |                                         |

To change any information associated with this group, click the radio button to the left of the Group ID and then click Edit at the bottom of the screen. Changes can only be made BEFORE the claim is submitted. Once you receive a confirmation number, you will not be able to make edits to the Group ID. Any updates required after submission must be completed by SCDEW staff and will cause delays or potential over payments.

**FILE CLAIM** C: Instructions **Employer Group and Separation** File a Claim Last Day W Return to Work Date ton for tenar E-mail Clear Save **Other Claims** GROUP TYPE RETURN TO WORK DATE LAST UPDATE GROUP SEPARATION BE LOCATION 63145 File a Claim 10/15/202

You can also use the Copy feature to create a new group with a unique ID using the same separation information.

### **FILE CLAIM**

#### Enter Employees Manually

| INFLOTEE INFORMATION                                                                                                    |            |                                   |                                                                                                    |                | ADDRESS                                         |                |                                            |                                                                      |                                                       |
|----------------------------------------------------------------------------------------------------|------------|-----------------------------------|----------------------------------------------------------------------------------------------------|----------------|-------------------------------------------------|----------------|--------------------------------------------|----------------------------------------------------------------------|-------------------------------------------------------|
| Social Security Number                                                                                                    |            |                                   |                                                                                                    |                | Address Line 1                                  |                |                                            |                                                                      |                                                       |
| 222-22-2222                                                                                                    |            |                                   |                                                                                                    |                | 1550 Gadsden St                                 |                |                                            |                                                                      |                                                       |
| First Name                                                                                                    | MI (O      | ptiona                            | U Last Name                                                                                                    |                | Address Line 2 (Opth                            | onal)          |                                            |                                                                      |                                                       |
| Samuel                                                                                                    |            |                                   | Jackson                                                                                                    |                |                                                 |                |                                            |                                                                      |                                                       |
| Date of Birth                                                                                                    |            | Gend                              | ter                                                                                                    |                | City                                            |                |                                            |                                                                      |                                                       |
| 02/15/1975                                                                                                    |            | Ch                                | oose Not to Answer                                                                                                    |                | COLUMBIA                                        |                |                                            |                                                                      | (                                                     |
| Race                                                                                                    |            | Ethn                              | city                                                                                                    |                | State                                           |                |                                            | Zip Code                                                             |                                                       |
| Choose Not To Answer                                                                                                    | •          | Ch                                | oose Not to Answer                                                                                                    | - 1 <b>-</b> 1 | South Carolina                                  |                | ٠                                          | 29229                                                                |                                                       |
| Phone Number (Optional)                                                                                                    |            |                                   | U.S. Citizen                                                                                                    |                | County                                          |                |                                            |                                                                      |                                                       |
|                                                                                                    |            |                                   | YES                                                                                                    |                | RICHLAND                                        |                |                                            |                                                                      |                                                       |
|                                                                                                    |            |                                   |                                                                                                    |                |                                                 |                |                                            |                                                                      |                                                       |
|                                                                                                    | a for the  | a waak                            | of 1017/001 - 10/02                                                                                                    | 2021           | Charle Dates                                    |                | Last.                                      | Day Worked of diffe                                                  | erectfrom group)                                      |
| AULIS Worked Cross Earning<br>40 400.00                                                                                                    | g for th   | e week                            | of 10/17/2021 - 10/23/                                                                                                    | 2021           | Start Date<br>10/03/2019                        |                | Last                                       | Day Worked (if diffe                                                 | erent from group)                                     |
| ELIGIBILITY QUESTIONS<br>Hours Worked Cross Earnin<br>40 400.00<br>foliday pay (Optional)                                                                                                    | g for th   | e week<br>Vaca                    | of 10/17/2021 - 10/23/                                                                                                    | 202.1          | Start Date<br>10/03/2019<br>Override (Optional) |                | Last                                       | Day Worked (If diffe<br>n/dd/yyyy<br>im to Work Date()f              | erent from group)                                     |
| ELIGIBILITY QUESTIONS<br>Hours Worked Cross Earnin<br>40 400.00<br>foliday pay (Optional)                                                                                                    | g for th   | veek<br>Vaca                      | : of 10/17/2021 - 10/23/<br>tion pay ( <i>Optional</i> )                                                                                      | 2021           | Start Date<br>10/03/2019<br>Override (Optional) |                | Last<br>mn<br>Retu                         | Day Worked (If diffe<br>n/dd/yyyy<br>im to Work Date)(f<br>n/dd/yyyy | erent from group)<br>E<br>different from group        |
| ELIGIBILITY QUESTIONS Hours Worked Cross Earnin 40 400.00 foliday pay (Optional) Sonus Pay (Optional)                                                                                                    | g for th   | Vaca<br>Bonu                      | : of 10/17/2021 - 10/23/<br>tion pay ( <i>Optional</i> )<br>is Type ( <i>Optional</i> )                                                       | 2021           | Start Date<br>10/03/2019<br>Override (Optional) |                | Last<br>mn<br>Retu                         | Day Worked (if diffe<br>n/dd/yyyy<br>im to Work Date(if<br>n/dd/yyyy | erent from group)<br>E<br>diffeient from group        |
| ELGIBILITY QUESTIONS<br>Hours Worked Cross Earnin<br>40 400.00<br>Holiday pay (Optional)<br>Sonus Pay (Optional)                                                                                                    | g for th   | Vaca<br>Bonu                      | : of 10/17/2021 - 10/23/<br>tion pay (Optional)<br>is Type (Optional)                                                                         | 2021           | Start Date<br>10/03/2019<br>Override (Optional) |                | Last<br>mn<br>Retu                         | Day Worked (if diffe<br>n/dd/yyyy<br>m to Work Date(if<br>n/dd/yyyy  | erent from group)<br>different from group             |
| eLIGIBILITY QUESTIONS<br>Hours Worked Cross Earning<br>40 400.00<br>Holiday pay (Optional)<br>Sonus Pay (Optional)<br>4as the claimant applied for or rec                                                                                                    | g for the  | Vaca<br>Bonu<br>ny disa           | of 10/17/2021 - 10/23/<br>tion pay (Optional)<br>is Type (Optional)<br>billity payments?                                                      | 2021           | Scart Date<br>10/03/2019<br>Override (Optional) | O Yes          | Last<br>mn<br>Retu<br>mn                   | Day Worked (if diffs<br>n/dd/yyyy<br>nr to Work Date(if<br>n/dd/yyyy | erent from group)<br>E<br>attifietent from group<br>E |
| LUCIBILITY QUESTIONS Cross Saming aco cross Saming aco cross Saming aco cross Saming aco cross saming aco cross cross cr | is for the | Vaca<br>Bonu<br>ny disa           | of 10/17/2021 - 10/23/<br>con pay (Optional)<br>is Type (Optional)<br>billity payments?<br>ir pension (Excluding Sc                           | 2021           | Start Date<br>10/03/2019<br>Overnide (Optional) | O Yes<br>O Yes | Last<br>mn<br>Retu<br>mn                   | Day Worked (if diffe<br>n/dd/yyyy<br>im to Work Date)(f<br>n/dd/yyyy | erent from group)                                     |
| LUCIBILITY QUESTIONS  Cross Barning  40  Cross Barning  400  Cross Barning  400  400  400  400  400  400  400  4                                                                                                    | ig for the | Vaca<br>Bonu<br>ny disa<br>ment c | ef 10/17/2021 - 10/23/<br>son pay (Optional)<br>is Type (Optional)<br>billity payments?<br>ir pension (Excluding Sc<br>ex Holder/Share Holder | 2021  v        | Start Date<br>10/03/2019<br>Override (Optional) | Ves<br>Ves     | Last<br>mn<br>Retu<br>mn<br>No<br>No<br>No | Day Worked (if diffe<br>nidd/yyyy<br>im to Work Date(if<br>nidd/yyyy | erent from group)                                     |

## Now, we are ready to add affected employees. Click the radio button for the Group ID you wish to use and then click next.

You will now be taken to the Employee List screen. There are two ways to add employees. You can either upload a file or enter the employees manually.

- File Upload-Skip to Step 13
- Manual process-Continue to Step 10.

Manual process is fairly self-explanatory; you will enter the information on the screen regarding the employee and click Save at the bottom of the screen. Optional Fields will be label "Optional".

| A B  | C        | D | ε     | F   | G | н     | į,  | J | к    | L    | м     | N | 0   | Ρ      | Q     | R | s     | т   | U  | v   | w   | x  | Y   | z      | Al          |         |
|------|----------|---|-------|-----|---|-------|-----|---|------|------|-------|---|-----|--------|-------|---|-------|-----|----|-----|-----|----|-----|--------|-------------|---------|
| 3014 | •        |   | LAST  | NAM |   | HIROT | NAM |   | ADD  | RESS |       |   | ADD | 1535 L | INE Z |   | cmy   |     | эт | ATE | zır |    | RET | JRIN T | O WORK DATE | CUTATC  |
| 221- | -11-1112 |   | JACKS | ON  |   | SAMU  | JEL |   | 1556 | Gads | den S | t |     |        |       | 1 | LOLUM | BIA | SC |     | 292 | 29 |     |        |             | Penoing |

After saving the employees will appear in the Added Employees section at the bottom of the screen. Clicking Update will allow you to make changes to any of the Employees that have been added to the list. Clicking Delete will remove the employee from the group. If no changes are necessary and all employees have been entered then click Finish.

| response to the Employer Notice of Claim Filling (form GOG) for each individual lated in a multi-claiment group. If you have multiple groups, you will need to submit a letter for each group.                                                                                                    |
|----------------------------------------------------------------------------------------------------|
| In order to utilite this process your group responses must:<br>be an company bilitetheal.                                                                                                    |
| indicate the organization/company is responding to form 606, Employer Notice of claim hilling.                                                                                                    |
| Include the Group ID:                                                                                                    |
| include the last day worked, (must be the same date for all employees in the group);                                                                                                    |
| include the reason for separation, (must be the same reason for all employees in the group);                                                                                                    |
| indicate the types of separation pay the employees will receive, (spreadsheet must be included if amounts of the pay differ);                                                                                                    |
| Include the address or 'Rid party administrator information for determinations to be mailed;                                                                                                    |
| be signed by a company official.                                                                                                    |
| Each employee must file a claim for unemployment insurance benefits.<br><u>Finite Home</u>                                                                                                    |
| South Centers Department of South Centers Department of Centers Department of Centers 22, 2021 (i) Southeast Products IX (i) Centers 22, 2021 (ii) Southeast Products IX (iii) Centers Products IX (iii) Centers Products IX (iii) Centers Products IX (iii) Centers Products IX (iii) Centers Products IX (iii) Centers Products IX (iii) Centers Products IX (iii) Centers Products IX (iii) Centers Products IX (iii) Centers Products IX (iii) Centers Products IX (iii) Centers Products IX (iii) Centers Products IX (iiii) Centers Products IX (iii) Centers Products IX (iiii) Centers Products IX (iii) Centers Products IX (iiii) Centers Products IX (iiii) Centers Products IX (iiii) Centers Products IX (iiii) Centers Products IX (iiii) Centers Products IX (iiii) Centers Products IX (iiii) Centers Products IX (iiii) Centers Products IX (iiii) Centers Products IX (iiii) Centers Products IX (iiii) Centers Products IX (iiiii) Centers Products IX (iiiii) Centers Products IX (iiiii) Centers Products IX (iiiii) Centers Products IX (iiiii) Centers Products IX (iiiii) |
| FILE CLAIM                                                                                                    |
| iiiiiiiiiiiiiiiiiiiiiiiiiiiiiiiiiiiii                                                                                                    |

You will be directed to the confirmation page where you will receive a confirmation number as well as Filing Instructions. You will have the option to print the confirmation page. If you choose not to print the Home button can be clicked to return to the Home Page of the ESS Portal.

To learn about the upload/download file format, click the Help link that is right under the Upload Employees Header.

Upload Employees

| Emp                                   | ployee File Format for Employer Filed Claims                                                                                                    |   |
|---------------------------------------|----------------------------------------------------------------------------------------------------|---|
| This<br>Click<br>(e.g<br>(Cor<br>to d | screen will allow you to download a spreadsheet that you may use to add employees affected by the separation.<br>the Download button to retrieve this file and save it to your PC you can exit this file in a spreadsheet program<br>Microsoft Excell and then upload the file once it constinuis the affected employees. You MUGT save the file as CSV<br>mm D bellimited(#'.csv). To do this, select File - Save As and then ensure the Save As Type selection is CSV. Failure<br>to this will change the file format and one you will no longer be able to upload the file into the system. |   |
| File                                  | Format                                                                                                    |   |
| First                                 | Pow-Header Berord-                                                                                                    |   |
| 1 - F                                 | mplover Account Number                                                                                                    |   |
| 2.0                                   | Initiant Name                                                                                                    |   |
| 3-0                                   | Initact Pinne Number                                                                                                    |   |
| 4-0                                   | Instact Eax Number                                                                                                    |   |
| 5-0                                   | pritact Email                                                                                                    |   |
| 6 - 0                                 | roup ID (Generated Group ID for the Mass Lavoff)                                                                                                    |   |
| 7-1                                   | lumber of Employees (This number should match the total number of employees listed in the file)                                                                                                    |   |
| Seco                                  | and Row - Contains the Employee Detail column headings.                                                                                                    |   |
| Thir                                  | d Row and Subsequent Rows Employee Detail Records:                                                                                                    |   |
| 1 - E                                 | mplayee SSN (99999999999999999999) (Regulred)                                                                                                    |   |
| 2 - 0                                 | Date of Birth (MM/DD/YYYY) (Required)                                                                                                    |   |
| 3 - L                                 | ast Name (No Special Characters)                                                                                                    |   |
| 4 - F                                 | irst Name (No Special Characters)                                                                                                    |   |
| 5 - 1                                 | /liddle Initial (No Special Characters)                                                                                                    |   |
| 6 - F                                 | Race (American Indian/Alaska Native, Aslan, Black/African American, Native Hawalian Or Pacific Islander, White,                                                                                                    |   |
| Cho                                   | nce Not to Answer) (Required)                                                                                                    | _ |

| South Carolina Department of                                                                               | kforce<br>Dashboard Employmens * Employer Filin                                                                                                    | Friday, October 22, 2021 (f) South<br>ID: 41<br>g * Documents * Benefits Charges Appe                        | KOJSK Products Lic<br>9786<br>al SIDES Particlipation *                                                                                                    |
|----------------------------------------------------------------------------------------------------|----------------------------------------------------------------------------------------------------|----------------------------------------------------------------------------------------------------|----------------------------------------------------------------------------------------------------|
| FILE CLAIM                                                                                                 |                                                                                                    |                                                                                                    |                                                                                                    |
| Instructions     All fields negarine unless otherwise     same     immer upland a file or enter example    | Upload Employees     when the second second se | OR Enter Employee • if engloyees are narwally added, re- complete the fing process.                          | es Manually<br>Are the list & clack prices to                                                                                                    |
| Upload Employees                                                                                           |                                                                                                    |                                                                                                    |                                                                                                    |
| Help for uploading/download                                                                                | ing a document                                                                                                    |                                                                                                    |                                                                                                    |
| Download Template Uploa                                                                                    | d Employees                                                                                                    |                                                                                                    |                                                                                                    |
| $\begin{array}{c c c c c c c c c c c c c c c c c c c $                                                     | More bools and second secon                    | An Only Listed  And Only Listed  And Only Listed  Definition of the International Control Internation  Spins | Sime         Sime         Sime <td< th=""></td<> |
| 41 * 1 × × 1 × 1                                                                                           |                                                                                                    |                                                                                                    |                                                                                                    |
| 2000ada Tel Lano 805 715-300 e1965     Corployee Dete of Br Last Name First Nam Middle in Race Gender      | Ethnicity AllenBag Address UAddress UCity State 20 County P                                                                                                    | P IJ R S I U V<br>one Nu US Ottoen Allen Reg. Hours Wo Gross Earr Holiday pi Vacation.                       | IB A Y C AA AB AL.                                                                                                    |
| 6                                                                                                    |                                                                                                    |                                                                                                    |                                                                                                    |
| 0<br>0<br>0<br>0<br>0<br>0<br>0<br>0                                                                       |                                                                                                    |                                                                                                    |                                                                                                    |
| 19<br>19<br>19<br>19<br>19                                                                                 |                                                                                                    |                                                                                                    |                                                                                                    |
| 9<br>8<br>8<br>77<br>77                                                                                    |                                                                                                    |                                                                                                    |                                                                                                    |
| т<br>6<br>0<br>2<br>3<br>3<br>3<br>3<br>3<br>3<br>3<br>3<br>3<br>3<br>3<br>3<br>3<br>3<br>3<br>3<br>3<br>3 |                                                                                                    |                                                                                                    |                                                                                                    |
| B<br>36                                                                                                    |                                                                                                    |                                                                                                    |                                                                                                    |

| File Horne Insort Page Layout Formulan Data Review View Developer Kutsols * Kutsols Page                                                                                                    |                                                                                    | When Funkin 345                                                                                                    |
|----------------------------------------------------------------------------------------------------|------------------------------------------------------------------------------------|----------------------------------------------------------------------------------------------------|
| The second second sec | Normal Rad Good Neutral Calculation                                                | The second second secon |
| Parts #Tanag Parts 8 7 9                                                                                                    | Conditional Association Excellence Exploremory Imput united (all Nete              | tourt Delete Format                                                                                                    |
| Optional G. Fart S. Algonant S. Number G.                                                                                                    | Dyles                                                                              | Cells Editing                                                                                                    |
| C2 · · · · · · · · · · · · · · · · Lot Nene ·                                                                                                    |                                                                                    |                                                                                                    |
| A B C D E F G H I J K L                                                                                                    | L M N O P Q R S T U V                                                              | W X Y Z AA AB AC                                                                                                    |
| 1 10090408 Ted Lasso 803-737-2400 63340                                                                                                    |                                                                                    |                                                                                                    |
| 3 American Parts of Bullant have first have Middle to Bare Gender Ethnistic Alex Ber Address 1 Address 1 (Pre-                                                                                                    | Mate In County Bhone MultiS Citizen Alian Res Mours We done Fair Molder or Version | where the first of the first first is the lifet of the lifet of the deside of the she of                                                                                                    |

| 100  | N Car<br>10 Cars | a Feiner  | Crise<br>B. Z | •<br>8 • 0 | - A - A | × = -    | - 10      | ** B*       | up Sad<br>mpe & Center | . <u>5</u> . | n - 19      | a Card | Monal P<br>alling - | and a later | A0753   | 61      | and<br>England | tery -   | Good<br>Input        | Neutro        | cell.    | Calculati<br>Note |           | 100 C | Delete | isense .      | ∑autelar<br>∎sa-<br>∉.cerr | Sort<br>File   | P. int R.     |            |         |
|------|------------------|-----------|---------------|------------|---------|----------|-----------|-------------|------------------------|--------------|-------------|--------|---------------------|-------------|---------|---------|----------------|----------|----------------------|---------------|----------|-------------------|-----------|-------|--------|---------------|----------------------------|----------------|---------------|------------|---------|
|      | Optors           |           |               | Fard       |         |          |           | Alignment   |                        |              | Humber      |        |                     |             |         |         |                | - 554    |                      |               |          |                   |           |       | Cela   |               |                            | Liting         |               |            |         |
| 61   |                  |           |               | 6          |         |          |           |             |                        |              |             |        |                     |             |         |         |                |          |                      |               |          |                   |           |       |        |               |                            |                |               |            |         |
|      |                  |           |               |            |         |          |           |             |                        |              |             |        |                     |             |         |         |                |          |                      |               |          |                   |           |       |        |               |                            |                |               |            |         |
|      |                  |           |               |            |         |          |           |             |                        |              |             |        |                     |             |         |         |                |          |                      |               |          |                   |           |       |        |               |                            |                |               |            |         |
|      |                  |           | 1.12          |            |         |          |           |             |                        |              |             |        | 1 14                |             |         | 0       |                |          |                      |               |          | 1.14              | 1.14      | 1.0   |        |               | × .                        |                | 44            | 48         | 1.40.10 |
|      | and have         |           |               | i haha     | 1.4     |          | -         |             |                        | -            | -           | -      |                     |             |         |         |                | -        |                      | -             |          | -                 |           |       | -      |               |                            |                |               |            |         |
|      | and the second   | Tete of S |               | - 2000     |         | 1 1000   | 1 <u></u> | ar Palashin | Allen Beat             |              |             | 100    | See.                | 1.00        |         |         | Share bir      | and Calm | and Alizand Barry C. | Statute Miles | Course 2 |                   | - Maralla |       | 1.0    | -             | Daniel Carlos I            | and Dana M     | Park and Park | Mary Miler | dama.   |
|      |                  | all has   | an Land, we   |            |         | 1.000    |           |             | A                      |              |             |        | 20808               | - 14        |         |         |                | 103 6100 | contract range of    | 1001100       | winit.   |                   |           |       |        | Contail Press | A de lasses                | A. 1. 1. 1. 1. | ALL IN        | Page Crief | ALC: NO |
|      |                  |           | a cosp.       | 00000      |         | Arrenta  |           | 1401 193    | and or Labor           | 1 MIG1 PT    | PL AP1 2250 |        | × 24                |             |         |         | 2106.412       | 103      |                      |               | -        | w                 | ×         | w     | 200.20 | 99            | 88,600                     |                |               | 141        | 140     |
| 4    | 111111111        | 714/237   | A Diffe       | Devile     |         | Auas     | 2400      | the Automa  | and ortable            | 5 4022 PE    | POVAL NO    | couuwa | M3C                 |             | 23223 K | IC-LANE | 1.042+03       | 153      |                      |               |          | 0                 | 90        | •     | 500 %  | etertion      | *******                    |                |               | 785        | 784     |
|      |                  | 205/192   | 4 Cerric      | has Marry  |         | Black/Al | i free    | ele Chorne  | No 13545678            | 9 4023 PT    | POVAL RD    | COLUMB | N5C                 |             | 24224 R | REAN    | 3.042+95       | NO       | 12/15/2015           |               | <u> </u> | 00                | ×         | e     | 500 C  | ompletic      | *******                    |                |               | NO.        | Yes     |
| 4    | 111111111        | 7/8/197   | N HILL        | Junition   |         | Nalive 8 | is Male   | Mopani      | < 1314MT               | 9.4004 PE    | ROVAL RD    | COLUMN | MSC                 |             | 29229 R | IC4.4NE | 3.042+09       | NO       | 12/30/2019           |               |          | 0                 | 0 1903    | 75    | 500 Pr |               | *******                    |                |               | NO         | NO      |
|      |                  |           | H Diggs       | 300        |         | white    | Fem       | ale Choose  | NOT TO ADDRESS         | # 4015 PE    | ROWALRO     | COUUMB | M/SC                |             | 29229 R | KHANC . | 1.066+25       | 165      |                      | 6             | ( 1      | 100               | 12        | 0     | 500 O  | ther          | *******                    |                |               | 745        | NO      |
|      | 111111111        | 2/6/192   | NA ENDER      | Michael    |         | Choose   | 4.20.0 m  | Choose      | Next to Emiliar        | 4025 25      | INCOME NO   | COLUMN | a/sc                |             | 20229.8 | ICRAW!  | A.061+01       | 105      |                      |               |          | 0                 | 12        | 0     | 500 C  | omplatte      |                            |                |               | nas        | NO      |
|      |                  |           |               |            |         |          |           |             |                        |              |             |        |                     |             |         |         |                |          |                      |               |          |                   |           |       |        |               |                            |                |               |            |         |
| 201  |                  |           |               |            |         |          |           |             |                        |              |             |        |                     |             |         |         |                |          |                      |               |          |                   |           |       |        |               |                            |                |               |            |         |
| 11   |                  |           |               |            |         |          |           |             |                        |              |             |        |                     |             |         |         |                |          |                      |               |          |                   |           |       |        |               |                            |                |               |            |         |
| - 12 |                  |           |               |            |         |          |           |             |                        |              |             |        |                     |             |         |         |                |          |                      |               |          |                   |           |       |        |               |                            |                |               |            |         |

|   | - 1            | Home           |             |          |        |           |            |         |      |          |             |          |          |          |       |                |       |     |             |           |     |                |            |           |             |            |         |              |             |            |              |           |             |
|---|----------------|----------------|-------------|----------|--------|-----------|------------|---------|------|----------|-------------|----------|----------|----------|-------|----------------|-------|-----|-------------|-----------|-----|----------------|------------|-----------|-------------|------------|---------|--------------|-------------|------------|--------------|-----------|-------------|
| ľ | b <sub>m</sub> | Cue<br>Cuery - | Ca          | ы        |        | - K       | <i>c</i> = | - 10    | ą.   | B-w      | ng Test     | 0        | eneral   |          |       | R.             |       | -   | omal        | Bad       |     | Good           | Neutra     |           |             |            | 1       | *            | Y Fa-       | - 2        | r P          |           |             |
| 7 | ~ ÷            | Format Pa      | ity *       | 1 8 -    |        | 9-A       |            |         |      | E SAA    | ege B Cant  | • • 1    | - %      | 1.2      | 2 6   | nationa -      | Table | - E | ed off      | Diplanat  |     | knput          |            |           | hote        |            |         | Peda terra   | Char *      | 540<br>Fab | e - Select - |           |             |
|   | Clas           | -              |             |          | Part . |           |            |         | A41  | preserve |             |          | in.e     | -        |       |                |       |     |             |           |     | rin .          |            |           |             |            |         | Cells        |             | Lating     |              |           |             |
| 6 |                |                |             | 1 B      | 4      |           |            |         |      |          |             |          |          |          |       |                |       |     |             |           |     |                |            |           |             |            |         |              |             |            |              |           |             |
|   |                |                |             |          |        |           |            |         |      |          |             |          |          |          |       |                |       |     |             |           |     |                |            |           |             |            |         |              |             |            |              |           |             |
|   |                |                |             |          |        |           |            |         |      |          |             |          |          |          |       |                |       |     |             |           |     |                |            |           |             |            |         |              |             |            |              |           |             |
|   |                |                |             |          | D      | £         |            |         | G    | 10       |             |          |          | ж        |       | 1.1            | 4     | N   | 0           | P         | Q   |                | 5          |           | U           |            |         | ×            | ¥.          | 2          |              | 40        | AC          |
|   | 125            | 302 Ted        | LH35 901    | 193-3400 |        | Tech.auso | 4 62       | 567     | 6    |          |             |          |          |          |       |                |       |     |             |           |     |                |            |           |             |            |         |              |             |            |              |           |             |
|   | Emplo          | vee ! Dut      | e of Bi Las | Name Fit | of Nam | Middle k  | Race       | C4      | nder | (Prich)  | Altes Fe    | \$15,245 | ives U i | Lodness  | LONY  | 5244           | 2     | ip. | County      | Phone No. |     | ben Alten Reg. | E Hours We | Gross Ear | · Foliday : | N Vacation | 1 Donus | PayBonus 7   | s Stat Date | Lest Day   | Vilature to  | 1645 1714 | ci is the r |
|   | 111111         | 111 2/1        | 1/2974 Dig  | 5 H      | bby.   |           | Americ     | can Mi  | de - | Not High | anic or Lat | ing 402  | 1 PERCI  | UPT 1433 | COUR  | NUSC .         |       | 292 | 29 RICHLARD | 8.546-09  | 234 |                | 20         | 20        | 5           | 0 1/       | 00      | 500 Stay     | 3/%/2019    |            |              | NO        | NO          |
|   | 111111         | 112 7/4        | 2974 Dig    | a Di     | vine   |           | Asian      | Fe      | nale | Not High | anic or Lat | 100 402  | PERC     | NAL RO   | COULS | NEW SC         |       | 292 | 29 FOORLAND | 8.046-09  | 715 |                |            |           | 2 3         | 0          | 0       | 500 Retentio |             |            |              | Yes       | 745         |
|   | 315315         | 112 73         | V2974 Car   | niche H  | my.    |           | Black/s    | Afrile  | male | Choose   | 6 123458    | 799 402  | PERCI    | 141.00   | COULA | ISU SC         |       | 292 | 29 RIGHAND  | 6.640-02  | 50  | 12/15/292      | 2 10       | 10        |             | 0          | 0       | 500 Complet  |             |            |              | N0        | Yes         |
| 6 | 111111         | 1334 7/4       | /2974 148   | 24       | din .  |           | Native     | Ha Ma   | de - | Hapanic  | < 123454    | 799 402  | A PERCI  | 141.80   | coun  | ISU SC         |       | 292 | 29 RIOKANE  | 8.842-09  | NO  | 12/20/202      | 5 0        |           |             | 0 150.3    | 5       | 500 Perform  |             |            |              | NO        | NO          |
|   | 111111         | 115 2/3        | V2974 Dig   | p 30     |        |           | White      | Fe      | nale | (hoose)  | Not to Are  | over 402 | SPERCE   | VAL RD   | cous  | New Sc         |       | 292 | 29 ROOKAND  | 8.045-09  | YES |                |            | 20        | 5 5         |            | 0       | 500 Other    | *******     |            |              | Yes       | NO          |
| 8 | 11111          | 116 73         | 19974 Dig   | p M      | chael  |           | Choose     | e là Mi | de . | Choose   | Not to kee  | ner 412  | SPERCI   | 141.80   | COUN  | Science in the |       | 292 | 29 RICHLAND | 8.048+09  | YES |                | 5          |           | K 8         |            | 0.      | 500 Complet  |             |            |              | Yes       | NO.         |
|   |                |                |             |          |        |           |            |         |      |          |             |          |          |          |       |                |       |     |             |           |     |                |            |           |             |            |         |              |             |            |              |           |             |

With the screen open, you can right click and choose Print so that the information is readily available as you create your spreadsheet for the upload.

You will begin by clicking the Download button. The Download button will provide you with an Excel template in which to enter your employee's information.

Let's explore the spreadsheet for a moment. You will notice as you scroll over each cell, you are able to read all of the information in the header. This is the same information that is required on the previous screen we just saw for the manual process.

As you fill in your employees' information, you will find the Notes page that you printed out very helpful. For instance, when you are filling in an employee's start date it tells you to type the date by two-digit month, two-digit day and four-digit year using slashes (MM/DD/YYYY).

The last thing to do in the file is to click cell G1 and enter the number of employees listed in the file. Then save the file to your Local computer.

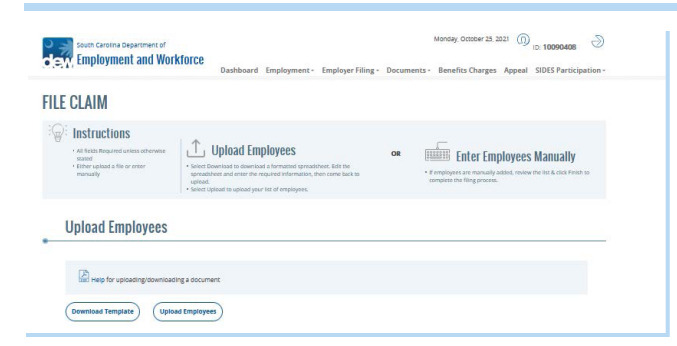

When you have finished, return to the Employer portal and click Upload.

| FILE | CLAIM              |                                                           |             |
|------|--------------------|-----------------------------------------------------------|-------------|
| . เ  | Jpload Sepa        | aration File                                              |             |
|      | Help for uploading | rg/downloading a document                                 |             |
| U    | PLOAD CONTENT      | Maximum file size is 20MB     Acceptable files types .col |             |
|      |                    |                                                           | Back Upload |

| File Upload           |                                |                    |                   |      |                  |        | ×              |        |
|-----------------------|--------------------------------|--------------------|-------------------|------|------------------|--------|----------------|--------|
| ← → · ↑ □ · Thi       | s PC > Desktop > Employees     |                    |                   | ~ 8  | Search Employees |        | ,0             |        |
| Organice . New folder |                                |                    |                   |      | 82               | - 0    | 0              |        |
| Missing Check P *     | Nerre                          | Date modified      | Тури              | Size |                  |        |                |        |
| MSDEB FSDEB 3         | G Guide Date EFC updates.cnv   | 10/25/2021 0.50 AM | Microsoft Excel C | 48   | (D)              |        |                |        |
| This PC               |                                |                    |                   |      |                  |        |                |        |
| ID Olives in          |                                |                    |                   |      |                  |        |                |        |
| Desition              |                                |                    |                   |      |                  |        |                |        |
| Decuments             |                                |                    |                   |      |                  |        |                |        |
| - Downloads           |                                |                    |                   |      |                  |        |                |        |
| Maria                 |                                |                    |                   |      |                  |        |                |        |
| a maan                |                                |                    |                   |      |                  |        |                |        |
| E PICIUIO             |                                |                    |                   |      |                  |        |                |        |
| Videoc                |                                |                    |                   |      |                  |        |                |        |
| Windows (C:)          |                                |                    |                   |      |                  |        |                |        |
| T Public (/prd-hq     |                                |                    |                   |      |                  |        |                |        |
| m shares ()/prd-hq    |                                |                    |                   |      |                  |        |                |        |
| E FWilson (\\prd-s    |                                |                    |                   |      |                  |        | 0.00           |        |
| · · ·                 |                                |                    |                   |      |                  |        | Back           | Upined |
| File na               | me: Guide Data EFC updates.cov |                    |                   | v    | All Files (".")  |        | *              |        |
|                       |                                |                    |                   |      | (Anna            | Course | and the second |        |
|                       |                                |                    |                   |      | 1/1/1/1/1        |        |                |        |

On the next screen, you will click the Browse button.

This will allow you to search your computer for the file. Select the correct file and then click open.

| F CLAIM         |                                                                    |                      |  |  |  |  |
|-----------------|--------------------------------------------------------------------|----------------------|--|--|--|--|
| Upload Sep      | aration File                                                       |                      |  |  |  |  |
| Help for upload | ng/downloading a documen                                           |                      |  |  |  |  |
| UPLOAD CONTENT  | Guide Data EFC up   Maximum file size is 2  Acceptable files types | Browse<br>DMD<br>cov |  |  |  |  |
|                 |                                                                    |                      |  |  |  |  |

| South Carolina Department of                                                                                                    | Dashboard Employment                                                                                                    | Employer Filing *                                                               | Wednesday, Oc<br>Documents * | tober 27, 2021 (n)<br>Benefits Charges | Charleston County Sci<br>ID: 125302<br>Appeal SIDES Pa | nticipation * |
|----------------------------------------------------------------------------------------------------|----------------------------------------------------------------------------------------------------|---------------------------------------------------------------------------------|------------------------------|----------------------------------------|--------------------------------------------------------|---------------|
| FILE CLAIM                                                                                                    |                                                                                                    |                                                                                 |                              |                                        |                                                        |               |
| Non TITITITI emitype 1 address care to transport of the<br>solution antervision the monitory of the solution emitype 1. If<br>SON TITITITIS, emitype 2. Address tarks the company of the<br>SON TITISTIST, emitype 2. Address tarks the restription 1. Solution antervision the<br>solution antervision the emitype 1. The transport of the SON TITISTIST, emitype 2. Address tarks the emitype 2. Solution antervision the resting of the spot film emitype 1.<br>Solution antervision the emitype 4. Address tarks the emitype 2.<br>Solution antervision the emitype 4. Address tarks the emitype 4.<br>Solution antervision the emitype 4. Address tarks the emitype 4.<br>Solution antervision the emitype 4. Address tarks the emitype 4.<br>Solution antervision the emitype 4. Address tarks the emitype 4.<br>Solution antervision the emitype 4. Address tarks the emitype 4.<br>Solution antervision the emitype 4. Address tarks the emitype 4.<br>Solution antervision the emitype 4. Address tarks the emitype 4.<br>Solution antervision the emitype 4. Address tarks the emitype 4.<br>Solution antervision the emitype 4. Address tarks the emitype 4.<br>Solution antervision the emitype 4. Address tarks the emitype 4.<br>Solution antervision the emitype 4.<br>Address tarks the emitype 4.<br>Address tarks the emitype 4.<br>Address tarks the emitype 4. | and file.<br>State the format is correct (See Help Te-<br>sad file.<br>The same the format is correct (See Help Te-<br>sad file.<br>The same the format is correct (See Help Te-<br>cad file.<br>The same the format is correct (See Help Te-<br>sad file.<br>The same the format is correct (See Help Te-<br>ter) (See Help Te-<br>sad file.<br>The same the format is correct (See Help Te-<br>ter) (See Help Te-<br>ter) (See Help Te-<br>Te-<br>See The Sec Te-<br>Sec Te-<br>Sec T | 20<br>20<br>20<br>20<br>20<br>20<br>20<br>20<br>20<br>20<br>20<br>20<br>20<br>2 |                              |                                        |                                                        |               |

Click the Upload button on the right.

If there are any issues with the file, the system will give you a list of those so that corrections can be made.

| Employment a                                                                           | tment of<br>Ind Workforce     | Berkhered                                   | Ferritorente | Free laws Filler -                                | Wednesday, Oc      | tober 27, 2021 | (D) Charles<br>IU: 125 | ton County School<br>302 | 1    |
|----------------------------------------------------------------------------------------|-------------------------------|---------------------------------------------|--------------|---------------------------------------------------|--------------------|----------------|------------------------|--------------------------|------|
|                                                                                        |                               | Dashboard                                   | employment - | Employer Filing -                                 | Documents -        | benefits Ci    | targes Appe            | al SIDES Partici         | pati |
| red successfully,                                                                      |                               |                                             |              |                                                   |                    |                |                        |                          |      |
|                                                                                        |                               |                                             |              |                                                   |                    |                |                        |                          |      |
| E CLAIM                                                                                |                               |                                             |              |                                                   |                    |                |                        |                          |      |
|                                                                                        |                               |                                             |              |                                                   |                    |                |                        |                          |      |
|                                                                                        |                               |                                             |              |                                                   |                    |                |                        |                          |      |
| Enter Employe                                                                          | ees Manually                  | 1                                           |              |                                                   |                    |                |                        |                          |      |
|                                                                                        |                               |                                             |              |                                                   |                    |                |                        |                          |      |
| EMPLOYEE INFORMATION                                                                   |                               |                                             |              |                                                   |                    |                |                        |                          |      |
| Can correct net ontinet to                                                             | *                             |                                             |              | ADDRESS                                           |                    |                |                        |                          |      |
| Social Security Number                                                                 | •                             |                                             |              | Address Line                                      | 1                  |                |                        |                          |      |
| Social Security Number                                                                 | •                             |                                             |              | Address Line                                      | 1                  |                |                        |                          |      |
| Social Security Number                                                                 | •                             |                                             |              | Address Line                                      | 1                  |                |                        |                          |      |
| Social Security Number                                                                 | Мі (Ориопа                    | () Last Name                                |              | Address Line Address Line                         | 1<br>2 (Optional)  |                |                        |                          |      |
| Social Security Number                                                                 | Mi (Optiona                   | Ø Last Name                                 |              | Address Line<br>Address Line                      | 1<br>2 (Optional)  |                |                        |                          |      |
| Social Security Number First Name Date of Birth                                        | Mi (Optiona                   | 0 Last Name                                 |              | Address Line<br>Address Line<br>City              | 1<br>2 (Optional)  |                |                        |                          |      |
| Social Security Number First Name Date of Birth mm/dd/yyyy                             | Mi (Optiona                   | 0 Last Name                                 |              | Address Line<br>Address Line<br>City              | 1<br>2 (Optional)  |                |                        |                          |      |
| Social Security Number First Name Date of Birth mm/dd/yyyy                             | Mi (Optiona<br>Geni           | 0 Last Name                                 |              | Address Line Address Line Address Line City City  | 1<br>2 (Optional)  |                |                        |                          | Q    |
| Social Security Number First Name Date of Birth mm/dd/yyyy Nace                        | Mi (Optiona<br>Geni<br>Eiii)  | 0 Last Name                                 |              | Address Line Address Line Address Line City State | 1<br>2 (Optional)  | 4              | ip Code                | <                        | Q    |
| Social Security Number First Name Date of Birth mm/dd/yyyy Nace                        | Mi (Optiona<br>Geni<br>Ethin  | Ø Last Name<br>der<br>icity                 |              | Address Line Address Line City State              | 1<br>2 (Орноты)    | •              | Ip Lode                | <                        | Q    |
| Social Security Number First Name Date of Birth mm/dd/yyyy Nace Phone Number (Optional | Mil (Optiona<br>Genu<br>Ethin | Ø Last Name<br>der<br>icity<br>U.S. Citizen | ×            | Address Line Address Line City State County       | 1<br>2. (Орілоняі) | ▼ [            | Ip Code                | 4                        | a    |

### Added Employees

|   | 0 C C       | c r o      | 0.01      | K L M N          | OPOR           | ST       | vv    | W X Y Z AII           |         |
|---|-------------|------------|-----------|------------------|----------------|----------|-------|-----------------------|---------|
|   | SSN         | LAST NAME  | HIGT NAME | ADURESS UNL 1    | ADDRESS LINE 2 | CITY     | SIAIL | ZIP RETORN TO WORK DA |         |
| • | 111-12-1111 | DIGGS      | DODDY     | 4021 PERCIVAL RD | APT 1632       | COLUMBIA | sc    | 29229                 | Pendin  |
| 0 | 111-11-1112 | 01665      | DEVINE    | 4022 PERCIVAL RD |                | COLUMUIA | sc    | 29229                 | Pendin  |
| D | 111-11-1115 | 10665      | JOE       | 1025 PERCIVAL NO |                | COLUMBIA | м.    | 14114                 | Paritir |
| 2 | 111 11 1114 | HILL       | JUSTIN    | 4024 PERCIVAL RD |                | COLUMBIA | sc    | 29229                 | Pende   |
| ) | 111 1: 1116 | DIGGS      | MICHAEL   | 4076 PERCIVAL RD |                | COLIMBIA | 50    | 29229                 | Peodir  |
| > | 111 11 1113 | CARMICHAEL | нляку     | 4023 PERCIVAL RD |                | COLUMBIA | sc    | 29229                 | Pendir  |

### Added Employees

| 1 | всс         | D E F G    | н г ј      | K L M N          | O P Q R        | STU      | v     | W X Y Z AII             |      |
|---|-------------|------------|------------|------------------|----------------|----------|-------|-------------------------|------|
|   | SSN         | LAST NAME  | FIRST NAME | ADDRESS LINE 1   | ADDRESS LINE 2 | CITY     | STATE | ZIP RETURN TO WORK DATE | STA  |
|   | 111.11.1111 | DIGGS      | BOBBY      | 4021 PERCIVAL RD | APT 1632       | COLUMBIA | sc    | 29229                   | Pan  |
| 2 | 111-11-1112 | DIGGS      | DEVINE     | 4022 PERCIVAL RD |                | COLUMBIA | SC.   | 29229                   | Pen  |
| C | 111-11-1115 | DIGGS      | JOL        | 4025 PERCIVAL RD |                | COLUMDIA | sc    | 29229                   | Peri |
| C | 111-11-1114 | HIII       | JUSTIN     | 4034 PERCIVAL RD |                | COLUMBIA | sc    | 29229                   | Pen  |
| C | 111-11-1116 | DIGGS      | MICHAEL    | 4026 PERCIVAL RD |                | COLUMBIA | sc    | 29229                   | Pen  |
| С | 111-11-1113 | CARMICHAEL | HARRY      | 4023 PERCIVAL RD |                | COLUMBIA | sc    | 29229                   | Pen  |

<page-header>

Print Home

If the file was uploaded successfully, you will receive a confirmation in the top left side of your page that says "Saved successfully".

In addition, you will see the individuals at the bottom of your screen. If needed, you can click the radio button next to the individual to update their information or delete them from the list. Please ensure all information is accurate before submitting. Any updates required after submission must be completed by SCDEW staff and will cause delays or potential over payments.

When you are ready, click Finish.

You will now be directed to a Confirmation screen. Your confirmation number for your group will be at the top of the page. If you choose, you can print this page for your records. Please remind individuals that while you have filed through the Employer portal, they must also go through the Claimant Self Service as well in order to receive benefits.